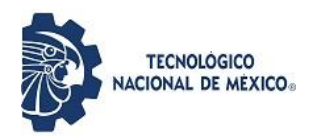

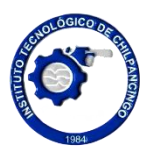

## Guía de Acceso a la Biblioteca Digital eLibro ITChilpancingo

La Biblioteca Digital eLibro es una herramienta educativa que te permite acceder a miles de libros electrónicos, artículos y recursos especializados. Diseñada especialmente para estudiantes, docentes e investigadores, por lo cual esta herramienta facilita el aprendizaje de la consulta de materiales y el desarrollo académico desde cualquier lugar y en cualquier momento.

Sigue estos pasos para registrarte y explorar su contenido.

## Paso 1: Accede a la página del Instituto

**1.** Abre tu navegador preferido (recomendado: Google Chrome o Microsoft Edge para evitar problemas de compatibilidad).

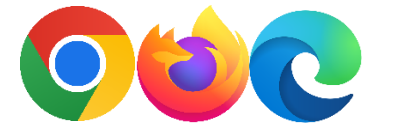

2. Ingresa al sitio web oficial del Instituto Tecnológico de Chilpancingo

https://chilpancingo.tecnm.mx/

|                                                                           |                                               | Gobierno Participa                               | Datos Q            |
|---------------------------------------------------------------------------|-----------------------------------------------|--------------------------------------------------|--------------------|
|                                                                           | 🖂 🗎 🍯                                         | )∉()()⊗0                                         | A+ A- A            |
| GOBIERNO DE EDUCACIÓN                                                     | NACIONAL DE MEXICO.                           |                                                  |                    |
|                                                                           | Estudiantes Docentes                          | s No Docente Agenda Escolar Egresad              | os Transparencia   |
| 🟫 Conócenos + Oferta Educativa + Nuevo Ingreso + Recurso                  | s Virtuales ▼ Departamentos ▼ Div. Est. Prof. | MINDBOX Posgrado - Normateca                     | • 0                |
| ETAPA ; ETAPA ;                                                           | ETAPA 3 ETAPA                                 | 14 () E                                          |                    |
| Diagnóstico Participación<br>y consulta de<br>la comunidad<br>tecnológica | nálisis de<br>formación                       | © ilngresa<br>Vacantes para l<br>recién egresado | eal mundo laboral! |
| Modelo Educativ                                                           | o del TecNA                                   |                                                  | VER VACANTES       |
|                                                                           | sisisisisisisisisisis                         | <b>''</b><br>}o}o;o;o;o;o;o;o;o;o;o;             |                    |

3. En el menú principal, selecciona la opción "Recursos Virtuales".

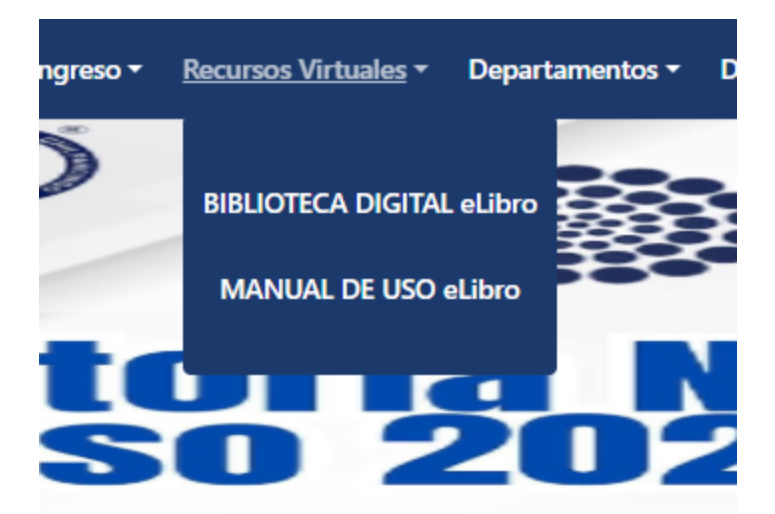

Haz clic en el enlace de la Biblioteca Digital eLibro ITChilpancingo.

También puedes acceder directamente a través del enlace:

https://elibro.net/es/lc/itchilpancingo/login\_usuario/?next=/es/lc/itchilpancingo/inicio/.

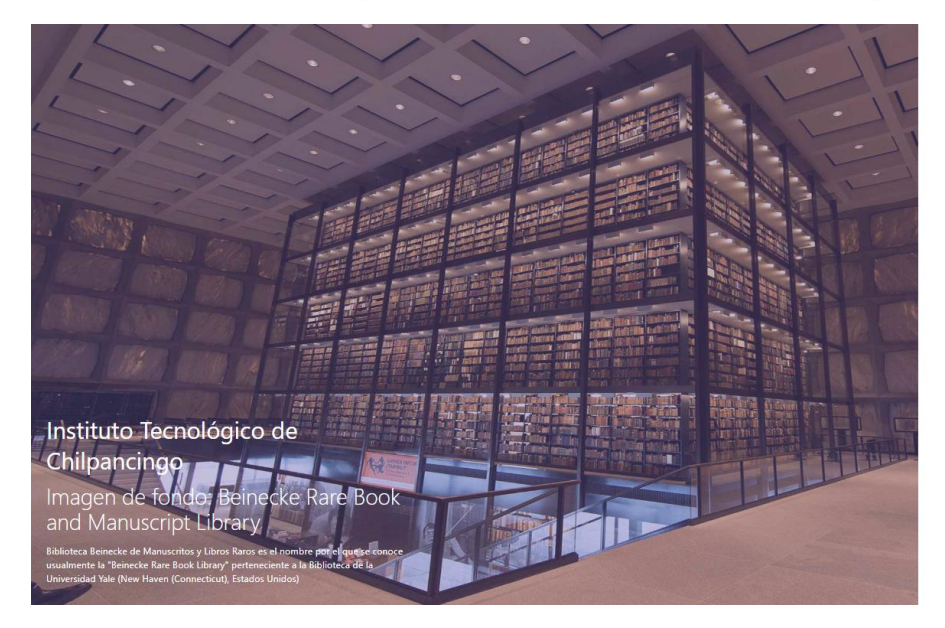

## eLibro

Inicia Sesión Instituto Tecnológico

de Chilpancingo

| CORREO         |  |  |  |  |
|----------------|--|--|--|--|
| CONTRASEÑA     |  |  |  |  |
| Iniciar Sesión |  |  |  |  |

¿Olvidó su contraseña?

Cualquier problema de autenticación por favor enviar un correo a centrodeinformacion@itchilpancingo.edu.mx Paso 2: Inicia sesión en la plataforma

1. Usa tu correo institucional para iniciar sesión.

| eLibro                                                                                                    |  |  |  |  |  |
|----------------------------------------------------------------------------------------------------|--|--|--|--|--|
| Inicia Sesión                                                                                                    |  |  |  |  |  |
| Instituto Tecnológico<br>de Chilpancingo                                                                         |  |  |  |  |  |
| CORREO<br>L21520502@chilpancingo.tecnm.mx                                                                        |  |  |  |  |  |
| CONTRASEÑA                                                                                                    |  |  |  |  |  |
| Iniciar Sesión                                                                                                   |  |  |  |  |  |
| ¿Olvidó su contraseña?                                                                                           |  |  |  |  |  |
| Cualquier problema de autenticación por favor enviar<br>un correo a<br>centrodeinformacion@itchilpancingo.edu.mx |  |  |  |  |  |

Ejemplo: usuario@chilpancingo.tecnm.mx.

2. Si es tu primer acceso, deberás solicitar tu contraseña de ingreso en el Centro de Información del Instituto.

Nota: Verifica que tu correo esté correctamente registrado con la institución, ya que es un requisito para acceder. Paso 3: Personaliza tu experiencia (opcional)

**1.** Una vez dentro, podrás buscar y guardar libros, crear marcadores y acceder más rápidamente a tus materiales favoritos.

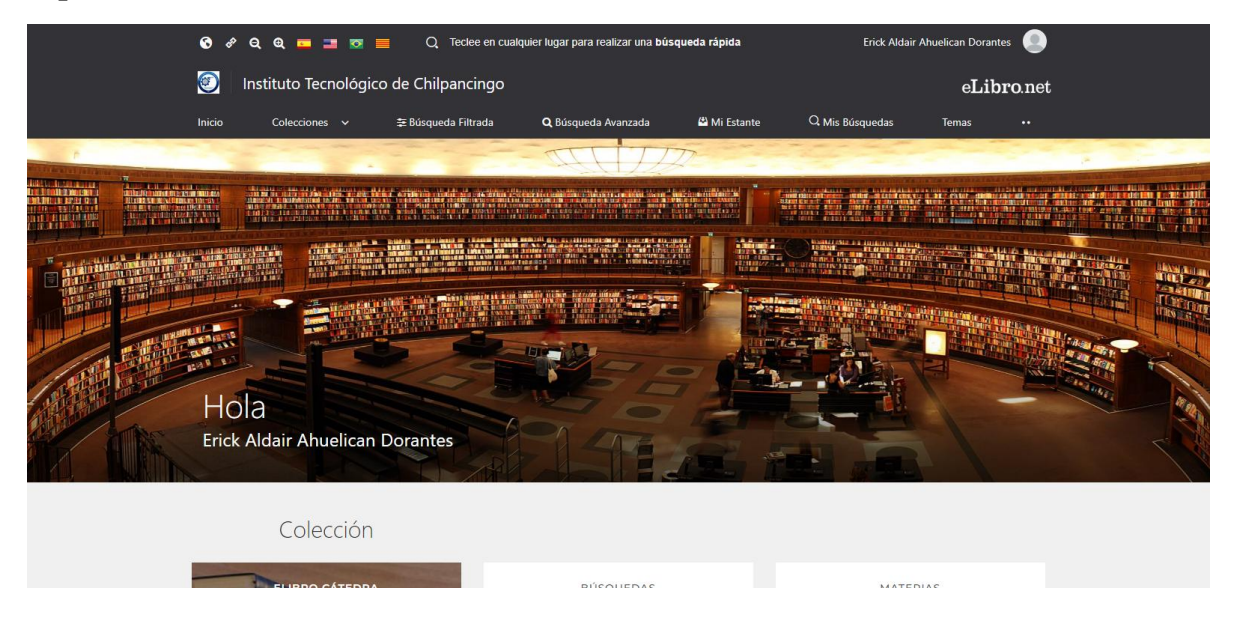

Configura tus preferencias como idioma y herramientas de lectura.

## Paso 4: Explora el contenido

1. Usa la barra de búsqueda para encontrar libros por título, autor o tema.

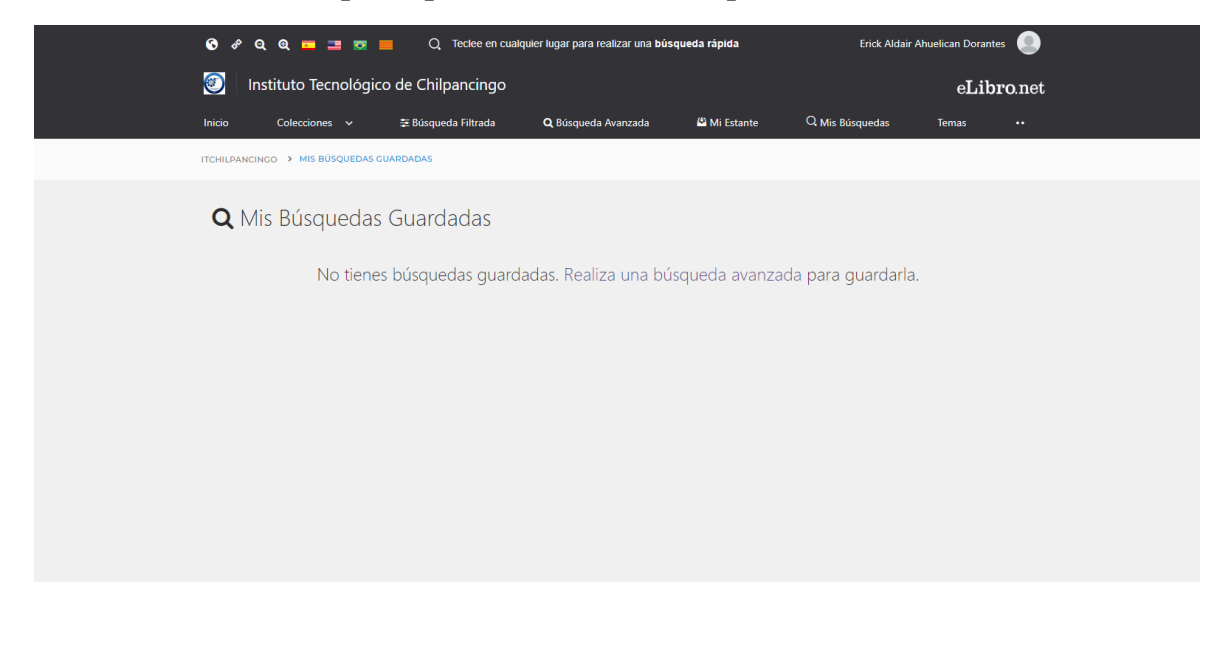

2. Descarga o lee en línea los materiales disponibles según las políticas de la plataforma.

| <b>⊙</b> . | ୫ ୧ ୧ ୦ 🗖 🖬 🗖                                                                                                    | Q Teclee en cualqu                                                                                                    | iler lugar para realizar una <b>búsq</b>                     | ueda rápida     | Erick Aldair    | Ahuelican Dorantes | • |
|------------|----------------------------------------------------------------------------------------------------|----------------------------------------------------------------------------------------------------|--------------------------------------------------------------|-----------------|-----------------|--------------------|---|
| <b>(</b>   | Instituto Tecnológico de Chilpancingo                                                                                                    |                                                                                                    |                                                              |                 | eLibro.net      |                    |   |
| Inicio     | Colecciones V<br>www.<br>NIETZSCHE:<br>detective de<br>bapes fondos<br>worge Mananat                                                                                                    | Disponible en:                                                                                                    | Q Búsqueda Avanzada<br>tive de bajos fondos<br>a             | යි Mi Estante   | Q Mis Búsquedas | Temas ··           |   |
|            | COMBINICS ANTER<br>COMBINICS<br>ANTERNA<br>ANTERNA<br>ANTE | Sistema económ<br>Autores: Alberdi, Juan Ba<br>ISBN: 9781413577617<br>Editorial: El Cid Editor<br>Año de Edición: 2007<br>Disponible en: A | ico y rentístico de la (<br><sup>autísta</sup>               | Confederación / | Argentina       | ۵                  |   |
|            | Regular formation<br>between the second second se                                                                                                    | Negocios y finan<br>Autores: Aquerreta. Sant<br>ISBN: 9788431354800, 9'<br>Editorial: EUNSA<br>Año de Edición: 2004<br>Disponible en:      | ızas en el siglo XVIII: l<br><sup>iago</sup><br>788431319366 | a familia Goyen | leche           | 4                  |   |

**3.** Accede a herramientas avanzadas como marcadores, notas y resaltadores para mejorar tu experiencia de estudio.

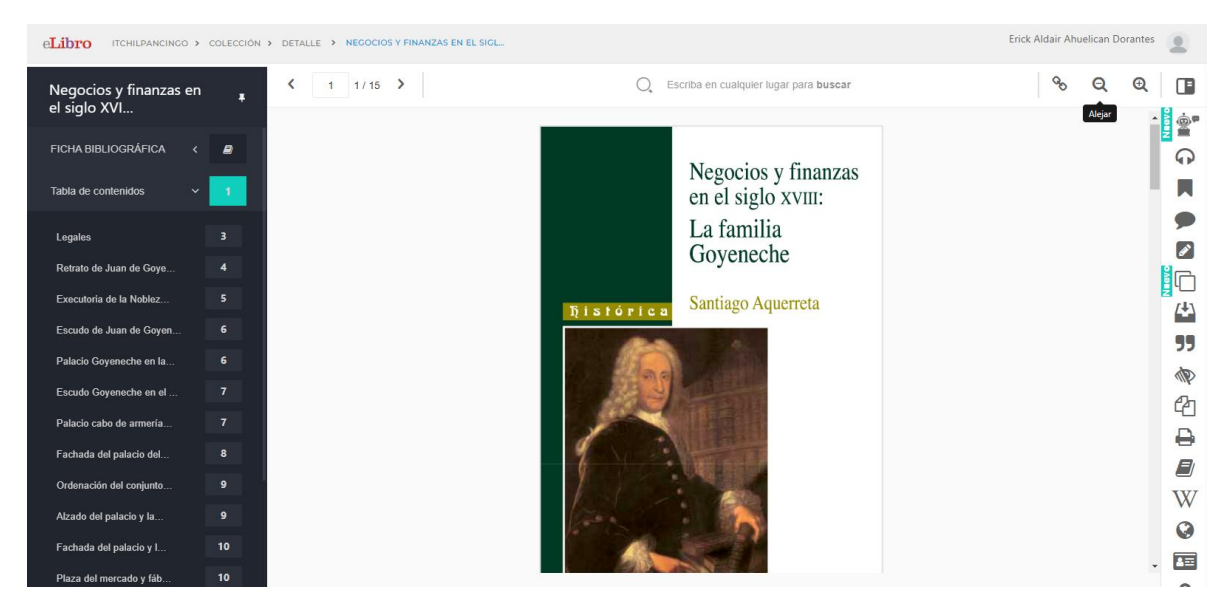

Si tienes dificultades al iniciar sesión o explorar la plataforma, contacta al administrador de la biblioteca virtual.

Asegúrate de que tu contraseña esté actualizada y que tu correo siga registrado correctamente.